诵勒诵学人口

# (1) 通勤通学人口の機能と目的

通勤や通学による日常的な自治体間移動状況を把握することができます。地域(都道府県・市区町村 単位)を指定して昼間人口、夜間人口や昼夜間人口比率、また通勤通学先、通勤通学元となっている自 治体の割合、または年代別の割合を見ることができます。これらの情報を組み合わせることで、指定地 域の住民の行動範囲に即した交通網の検討、往来の規模を元にどの自治体との関係を強化していくべき かの検討等が可能になります。

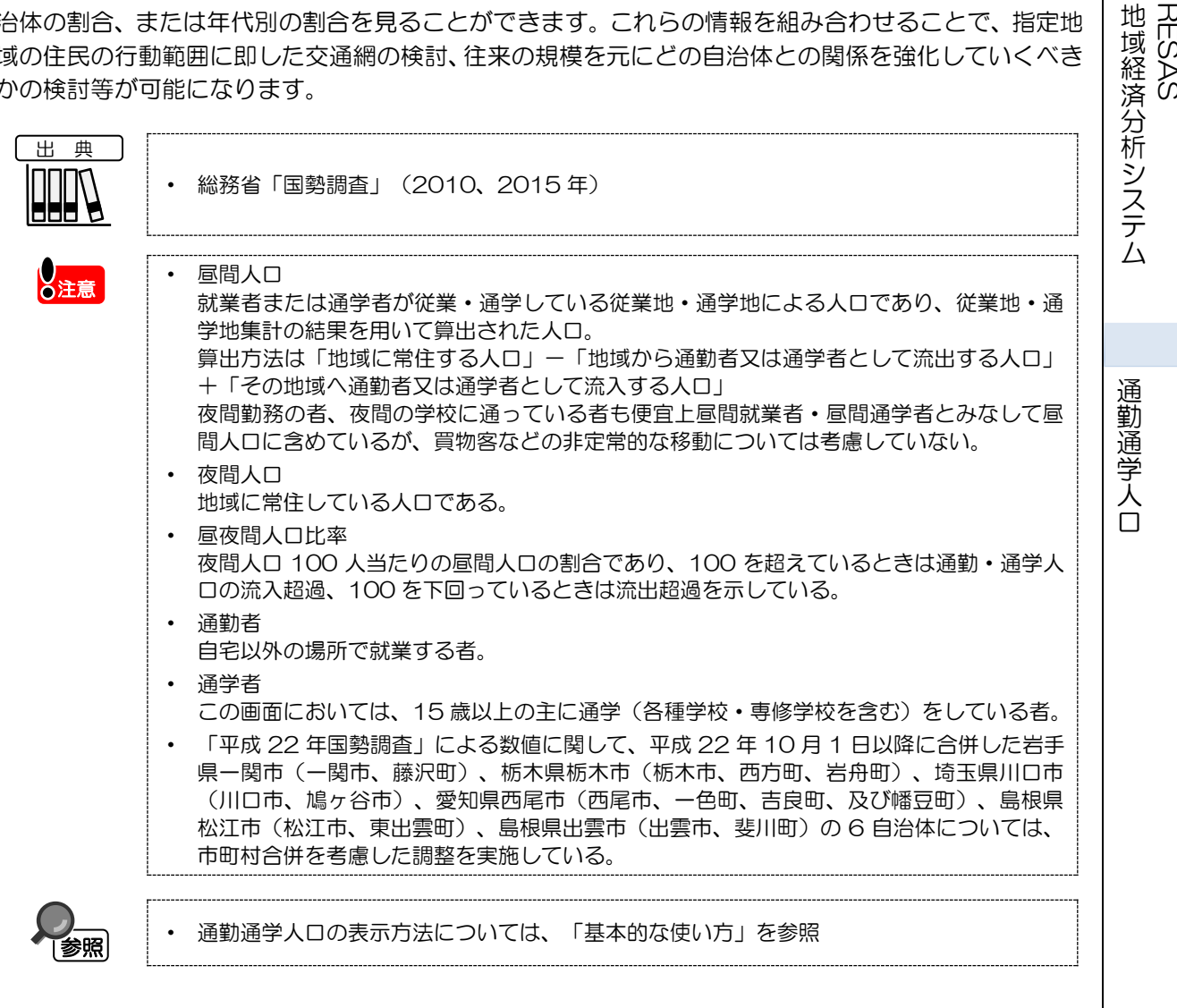

1

RES

ŠÅS

## (2) 通勤通学人口の表示内容

通勤通学人口ヒートマップでは、「表示する内容を指定する」で選択している値が大きい地域ほど濃い色で表示されます。

「全国を表示する」を選択すると、日本全国の地図が表示されます。「都道府県単位で表示する」を 選択すると、「指定地域」で選択している都道府県を中心とした縮尺で地図が拡大表示されます。「市 区町村単位で表示する」を選択すると、「指定地域」で選択している市区町村を中心とした縮尺で地図 が拡大表示されます。

また、「全国を表示する」あるいは「都道府県単位で表示する」選択時のヒートマップは都道府県単 位、「市区町村単位で表示する」選択時のヒートマップは市区町村単位で表示されます。

ボタンをクリックすることで地域間流動マップ・グラフや属性別流動グラフが表示されます。

※初期表示項目: 表示レベル=全国を表示する、表示年=2015年、表示内容=昼間人口、 表示方法=総数で見る、ヒートマップなし

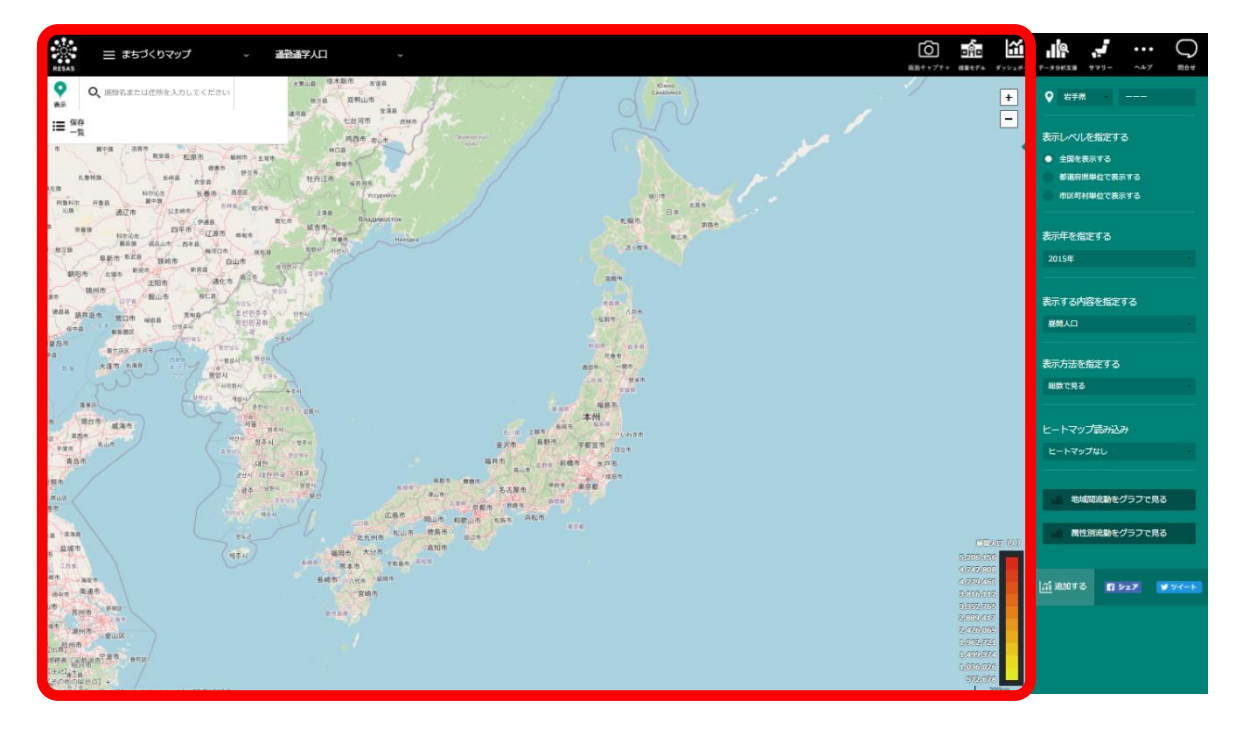

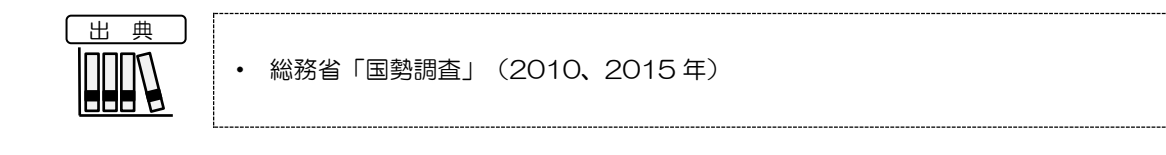

通勤通学人口

# (3) 右メニューの説明

右メニューでは、左のマップの表示内容について設定します。

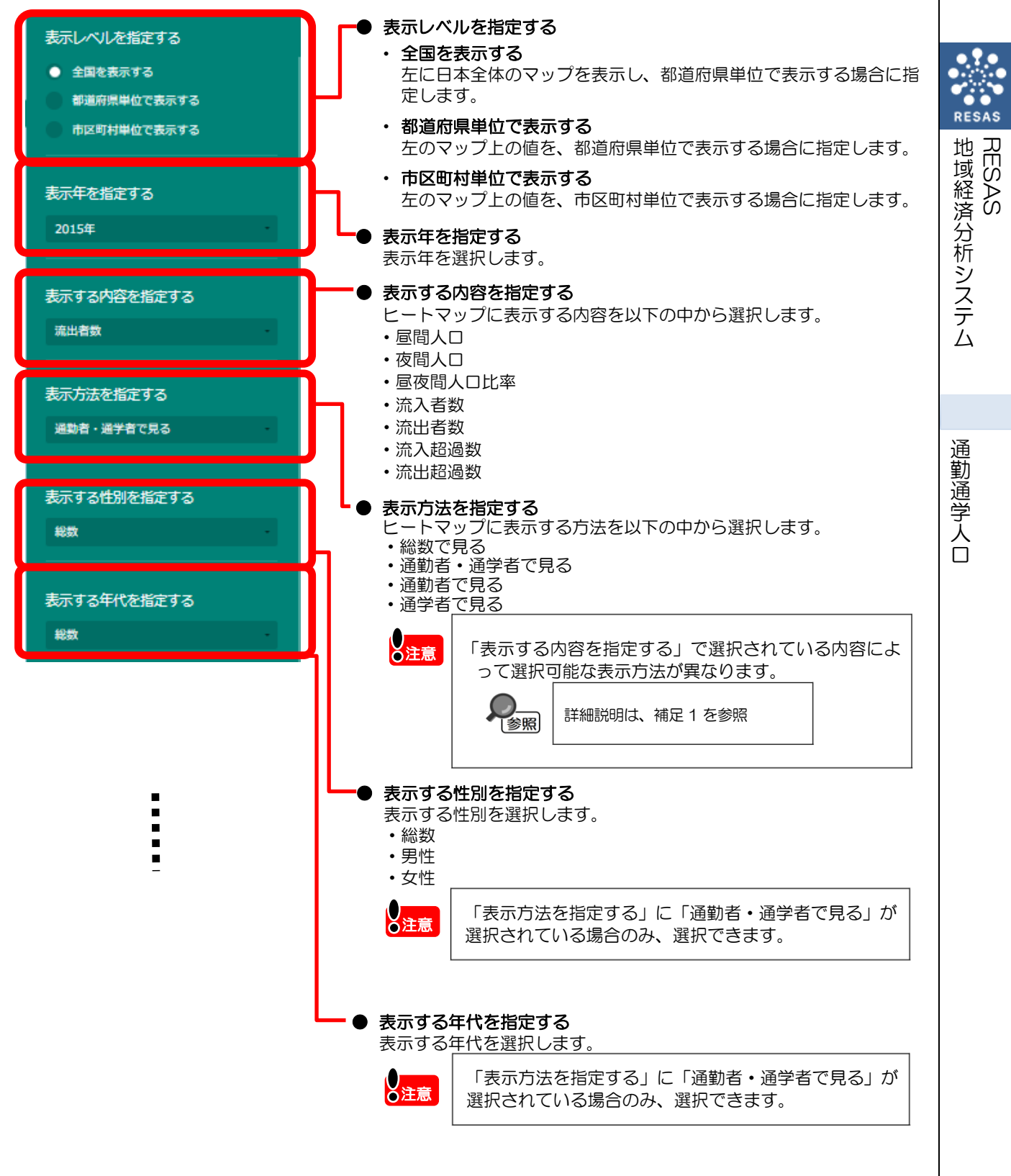

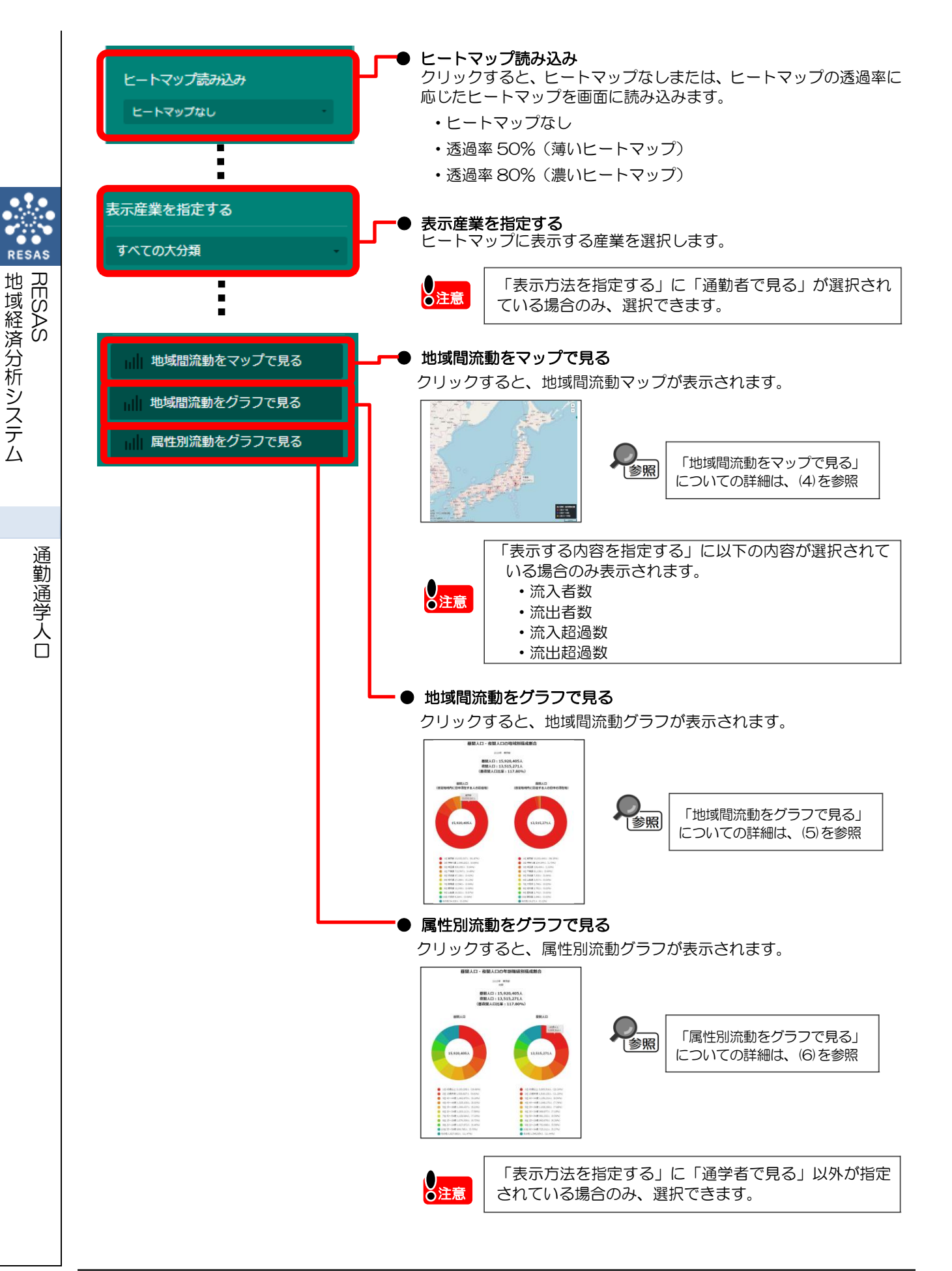

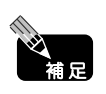

| 補足 1 表示内容で選択した内容により選択可能な表示方法は以下のとおりです。 |                                |
|----------------------------------------|--------------------------------|
| 「表示する内容を指定する」の選択値                      | 「表示方法を指定する」の選択値                |
| 昼夜人口                                   | 総数で見る                          |
| 夜間人口                                   | 総数で見る                          |
| 昼夜間人口比率                                | 総数で見る                          |
| 流入者数                                   | 通勤者・通学者で見る<br>通勤者で見る<br>通学者で見る |
| 流出者数                                   | 通勤者・通学者で見る<br>通勤者で見る<br>通学者で見る |
| 流入超過数                                  | 通勤者・通学者で見る<br>通勤者で見る<br>通学者で見る |
| 流出超過数                                  | 通勤者・通学者で見る<br>通勤者で見る<br>通学者で見る |

地域経済分析システムRESAS

RESAS

## (4) 地域間流動マップを表示する

指定地域のデータが存在する主要都市に対して地図上にマーカーを配置し、地域間での当該データの 流れを放物線で表示します。

データの流れを表す放物線では、色によって流入量・流出量の大きさを3段階で表示します。

#### く地域間流動マップの表示方法>

右メニューの「地域間流動をマップで見る」をクリックします。

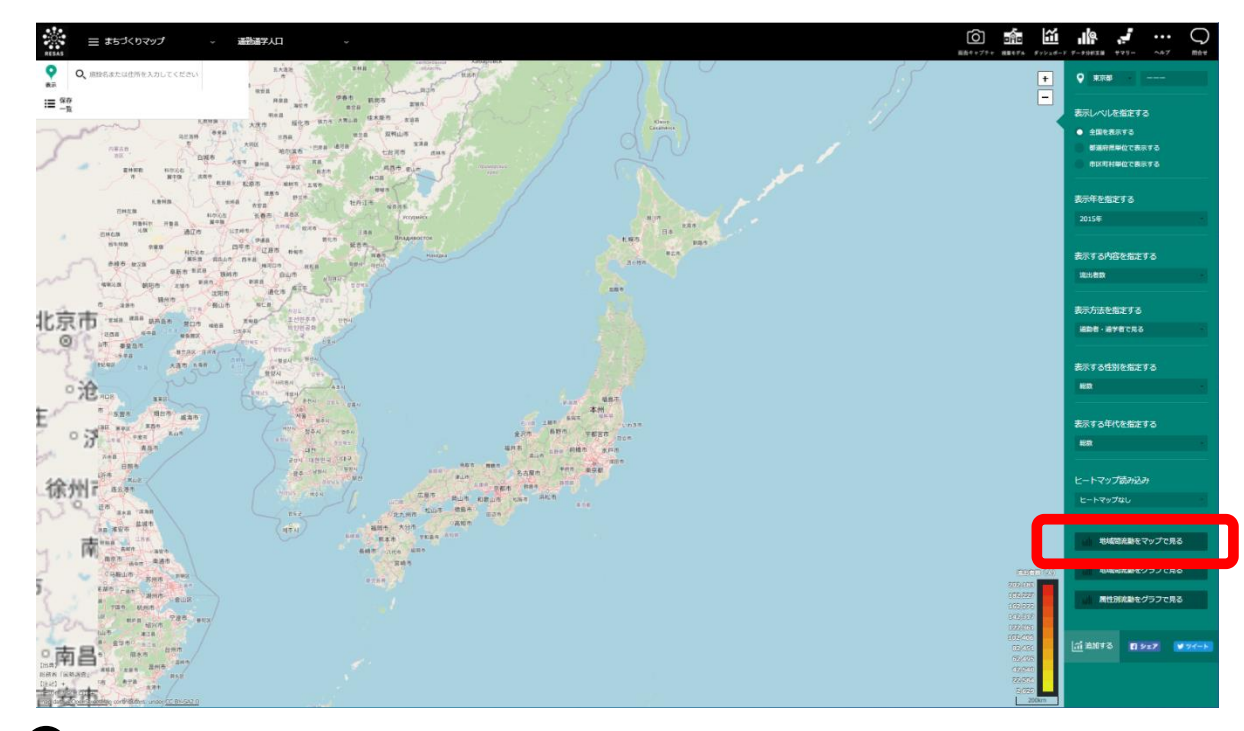

> 指定した地域の流動マップが表示されます。

総務省「国勢調査」(2010、2015年)

注意

出典

この画面では、指定地域との人口流動が流出流入それぞれ上位 20 位までの自治体を表示 している。

・「平成22年国勢調査」による数値に関して、平成22年10月1日以降に合併した岩手 県一関市(一関市、藤沢町)、栃木県栃木市(栃木市、西方町、岩舟町)、埼玉県川口市 (川口市、鳩ヶ谷市)、愛知県西尾市(西尾市、一色町、吉良町、及び幡豆町)、島根県 松江市(松江市、東出雲町)、島根県出雲市(出雲市、斐川町)の6自治体については、 市町村合併を考慮した調整を実施している。

6

### <地域間流動マップの画面構成>

※初期表示項目: 表示内容=前画面で指定した内容

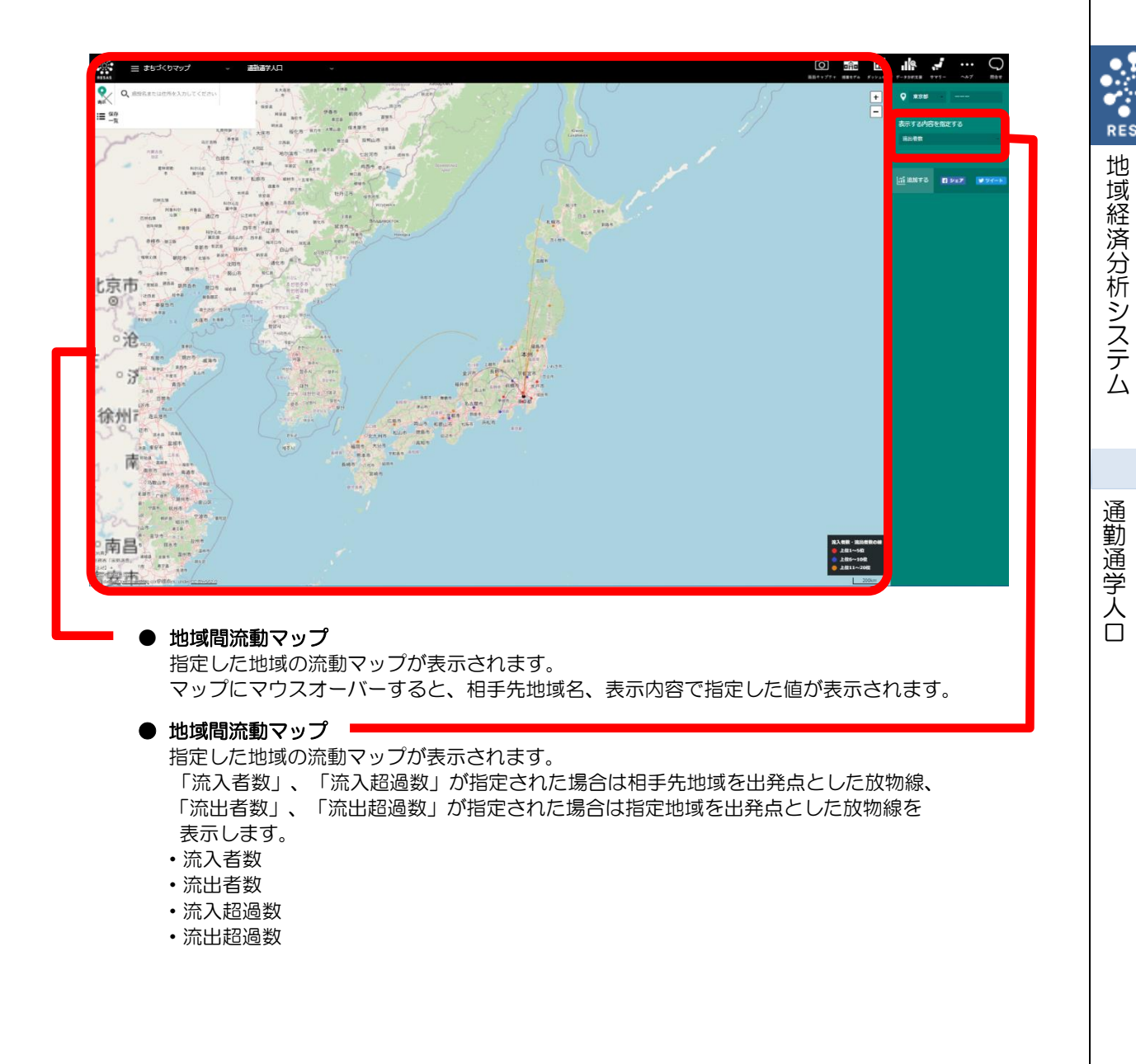

RESAS

# (5) 地域間流動グラフを表示する

マップでの設定内容により、表示されるグラフは異なります。

• 「表示する内容を指定する」で、「昼間人口」「夜間人口」「昼夜間人口比率」のいずれかを指定 した場合

指定された地域の「地域間流動グラフ(昼間人口・夜間人口の地域別構成割合)」が表示されます。

 「表示する内容を指定する」で、「流入者数」「流出者数」「流入超過数」「流出超過数」のいず れかを指定した場合 指定された地域の「地域間流動グラフ(流入者数・流出者数の地域別構成割合)」および「地域間 流動グラフ(地域間の流動状況)」が表示されます。

#### く地域間流動グラフの表示方法>

右メニューの「地域間流動をグラフで見る」をクリックします。

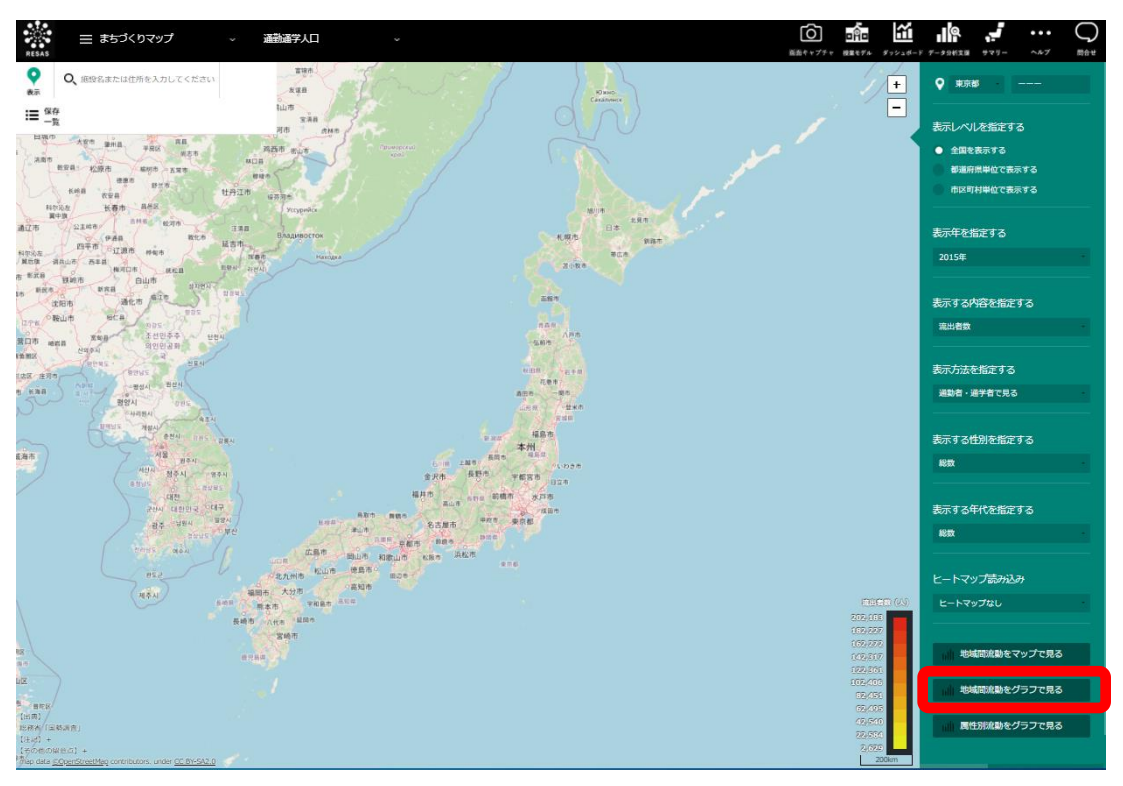

➡指定した地域の地域間流動グラフが表示されます。

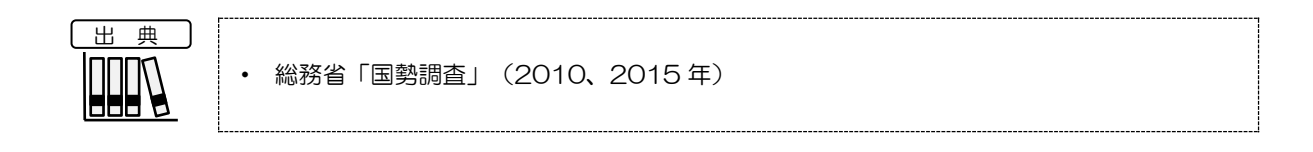

通勤通学人口

地域経済分析システム

RESAS

8

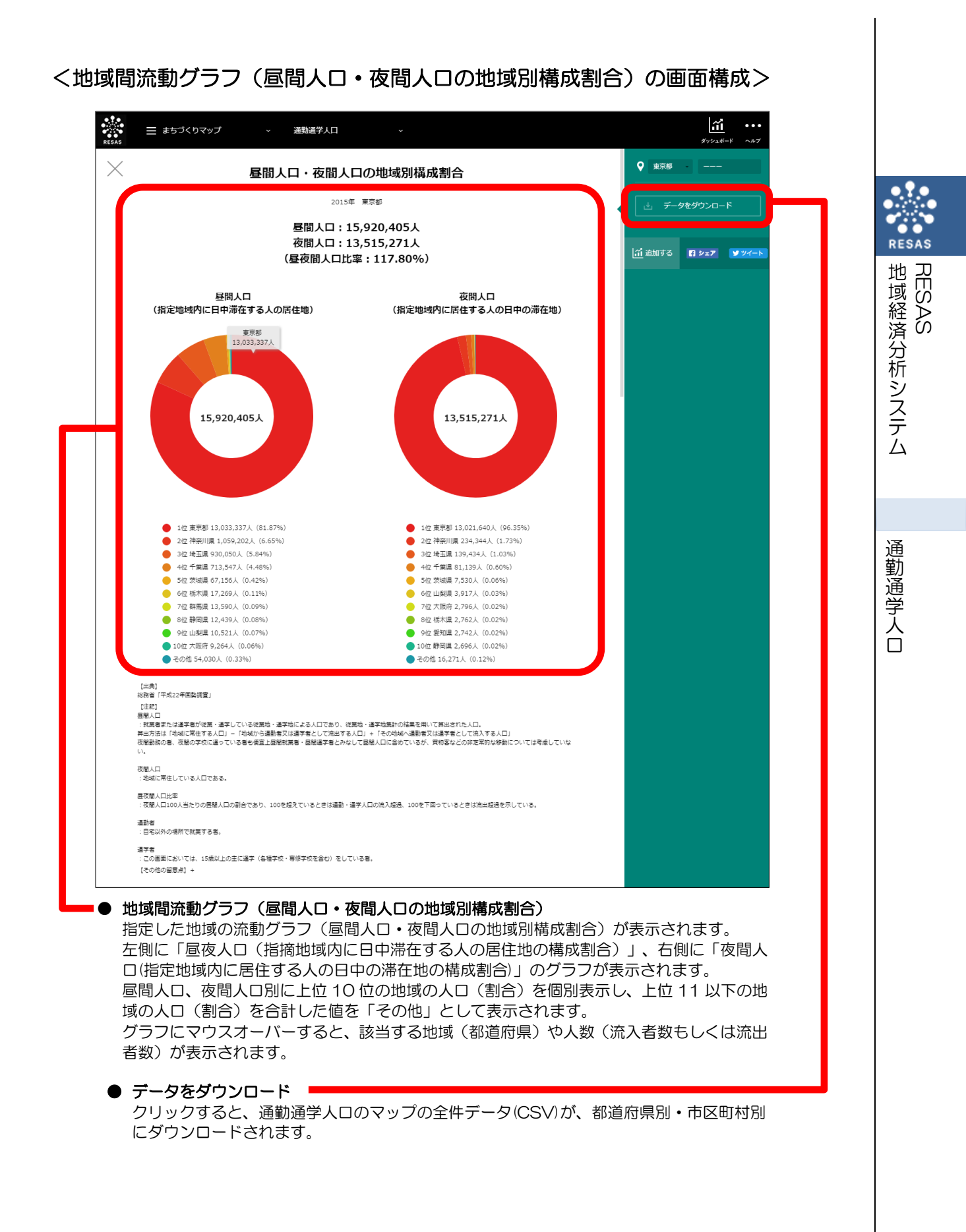

#### く地域間流動グラフ(流入者数・流出者数の地域別構成割合)の画面構成>

※初期表示項目:表示順=流入者数順

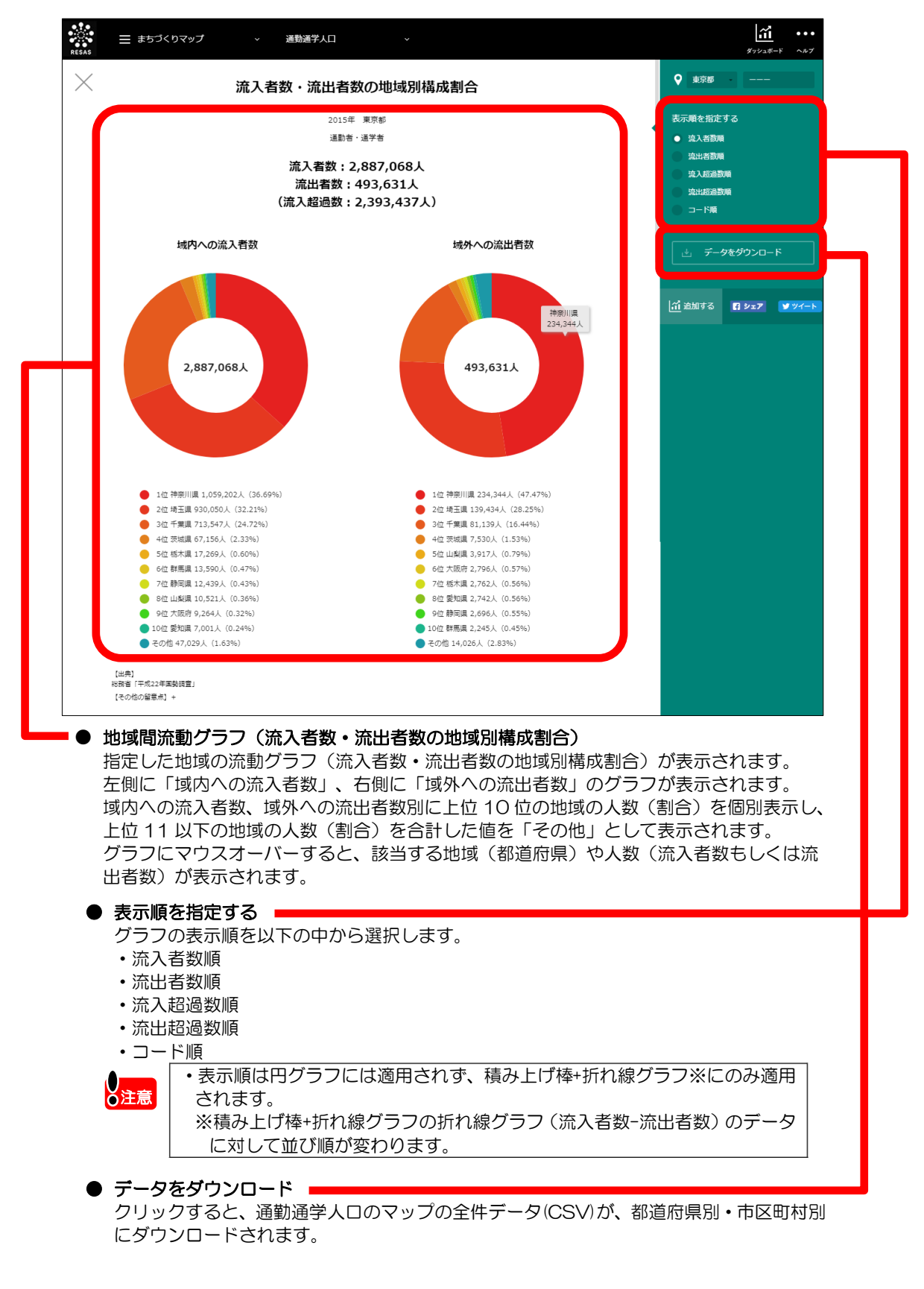

RESAS

RESAS

通勤通学人口

地

|域経済分析システム

### く地域間流動グラフ(地域間の流動状況)の画面構成>

「地域間流動グラフ(流入者数・流出者数の地域別構成割合)」をスクロールすると、表示されます。

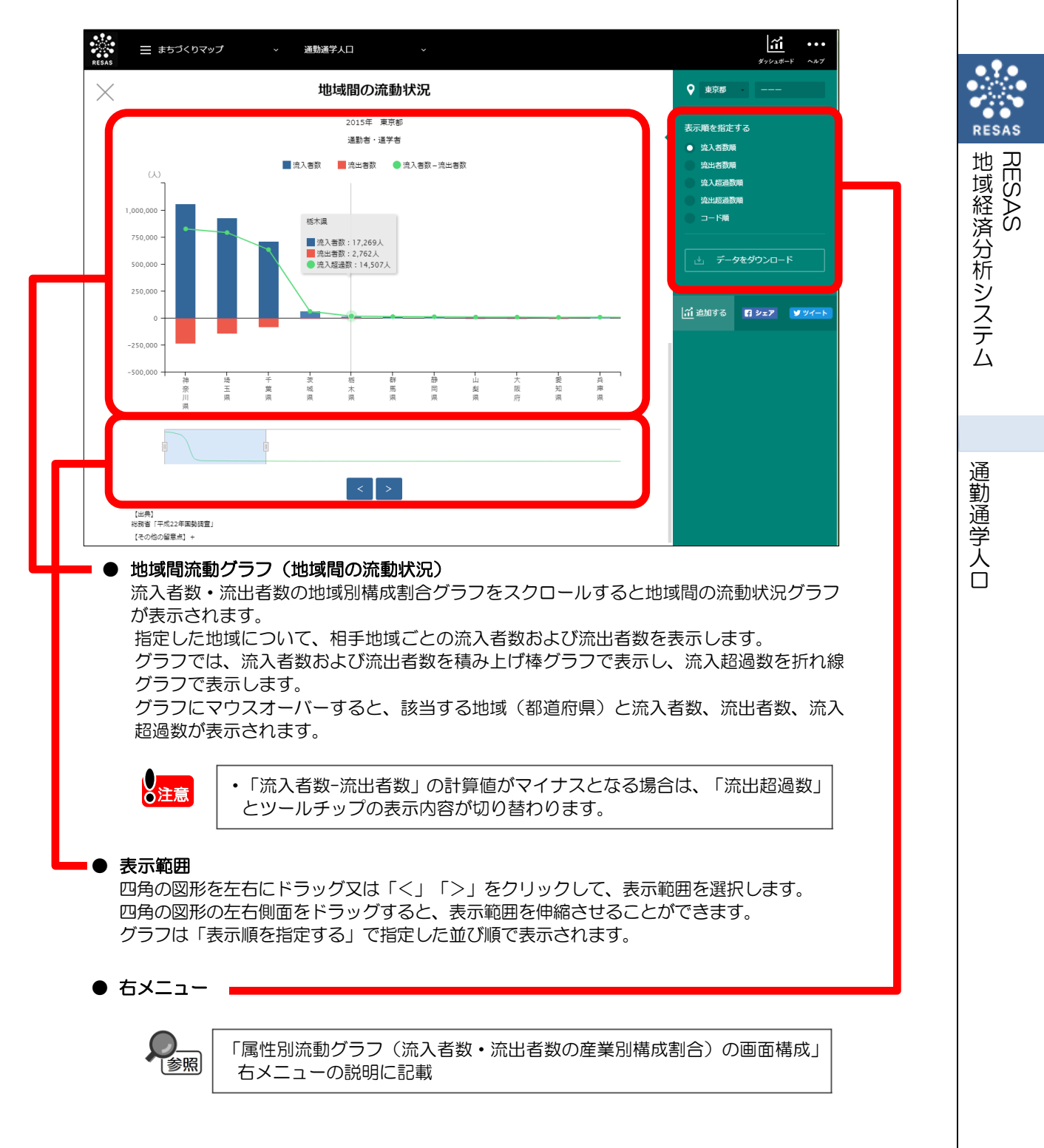

## (6) 属性別流動グラフを表示する

ます。

地

|域経済分析システム

RESAS

通勤通学人口

「表示する内容を指定する」と「表示方法を指定する」の組み合わせにより、表示されるグラフは異なります。

- 「表示する内容を指定する」で、「昼間人口」「夜間人口」「昼夜間人口比率」のいずれかを指定した場合
  指定された地域の「属性別流動グラフ(昼間人口・夜間人口の年齢階級別構成割合)」が表示され
- 「表示する内容を指定する」で、「流入者数」「流出者数」「流入超過数」「流出超過数」のいず れかを指定し、「表示方法を指定する」で「通勤者・通学者で見る」を指定した場合 指定された地域の「属性別流動グラフ(流入者数・流出者数の年齢階級別構成割合)」および「属 性別流動グラフ(年齢階級別流動状況)」が表示されます。
- 「表示する内容を指定する」で、「流入者数」「流出者数」「流入超過数」「流出超過数」のいず れかを指定し、「表示方法を指定する」で「通勤者で見る」を指定した場合 指定された地域の「属性別流動グラフ(流入者数・流出者数の産業別構成割合)」および「属性別 流動グラフ(産業別流動状況)」が表示されます。

#### <属性別流動グラフの表示方法>

右メニューの「属性別流動をグラフで見る」をクリックします。

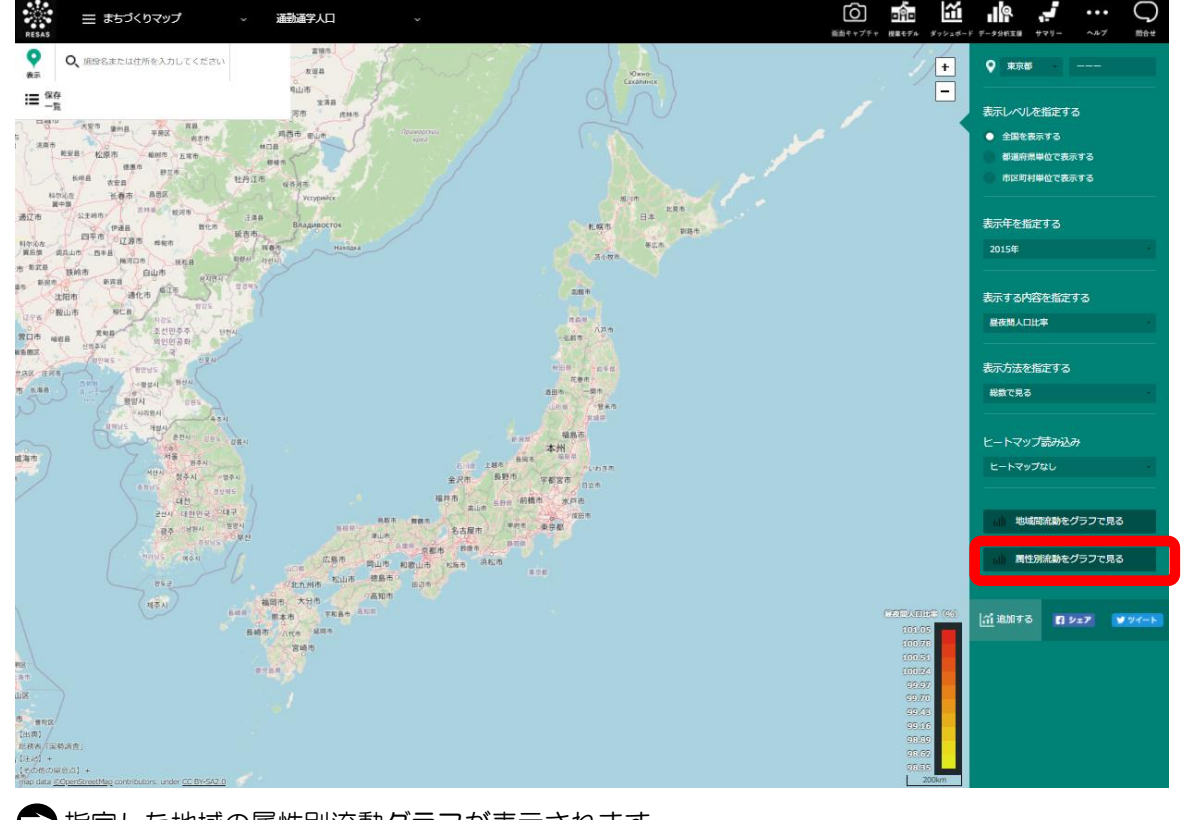

▶ 指定した地域の属性別流動グラフが表示されます。

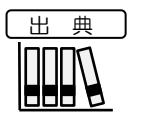

総務省「国勢調査」(2010、2015年)

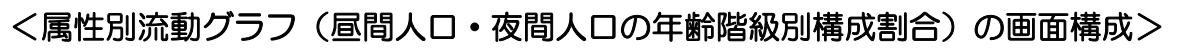

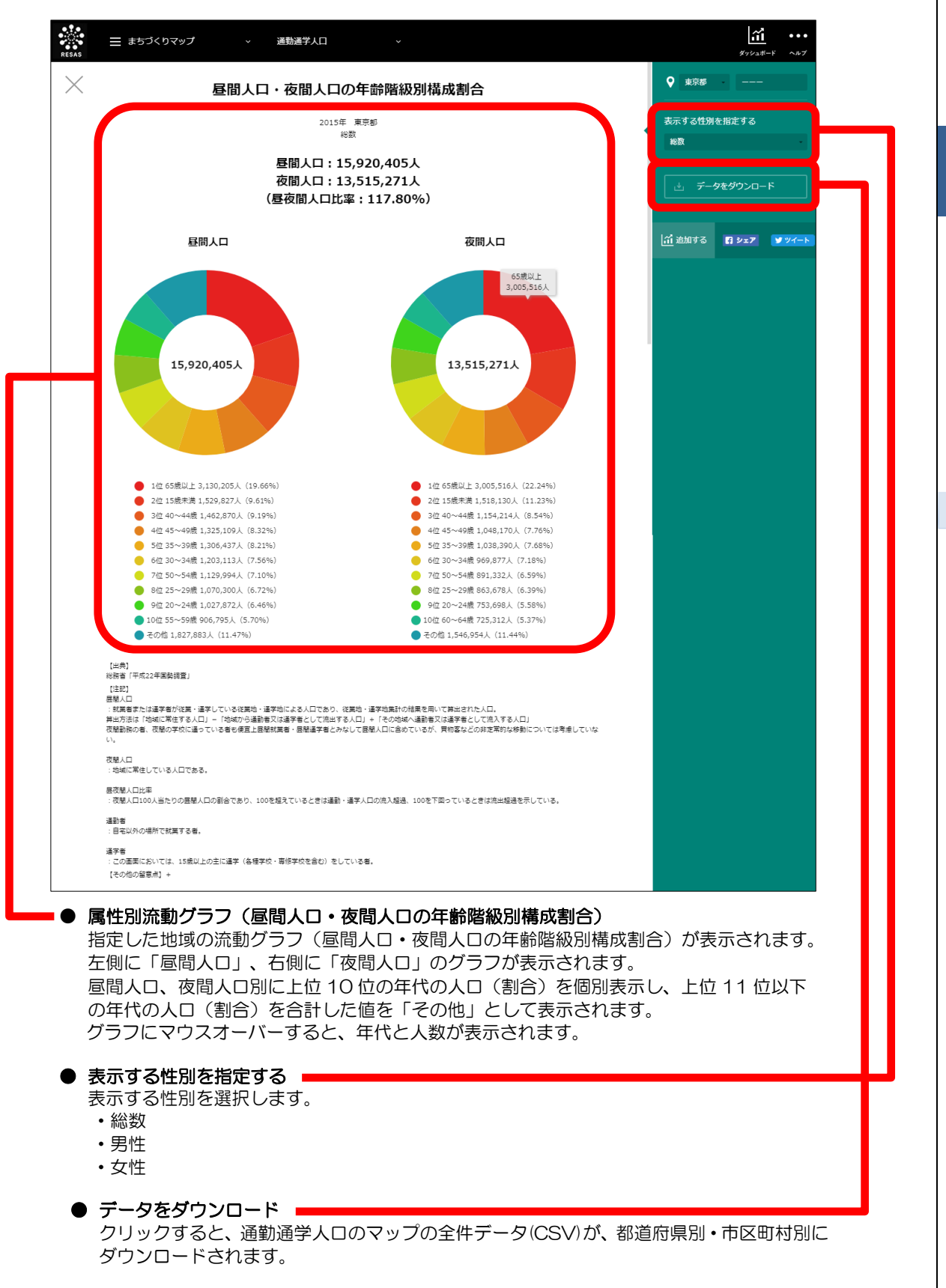

RESAS

批

1域経済分析システム

通勤通学人口

RESAS

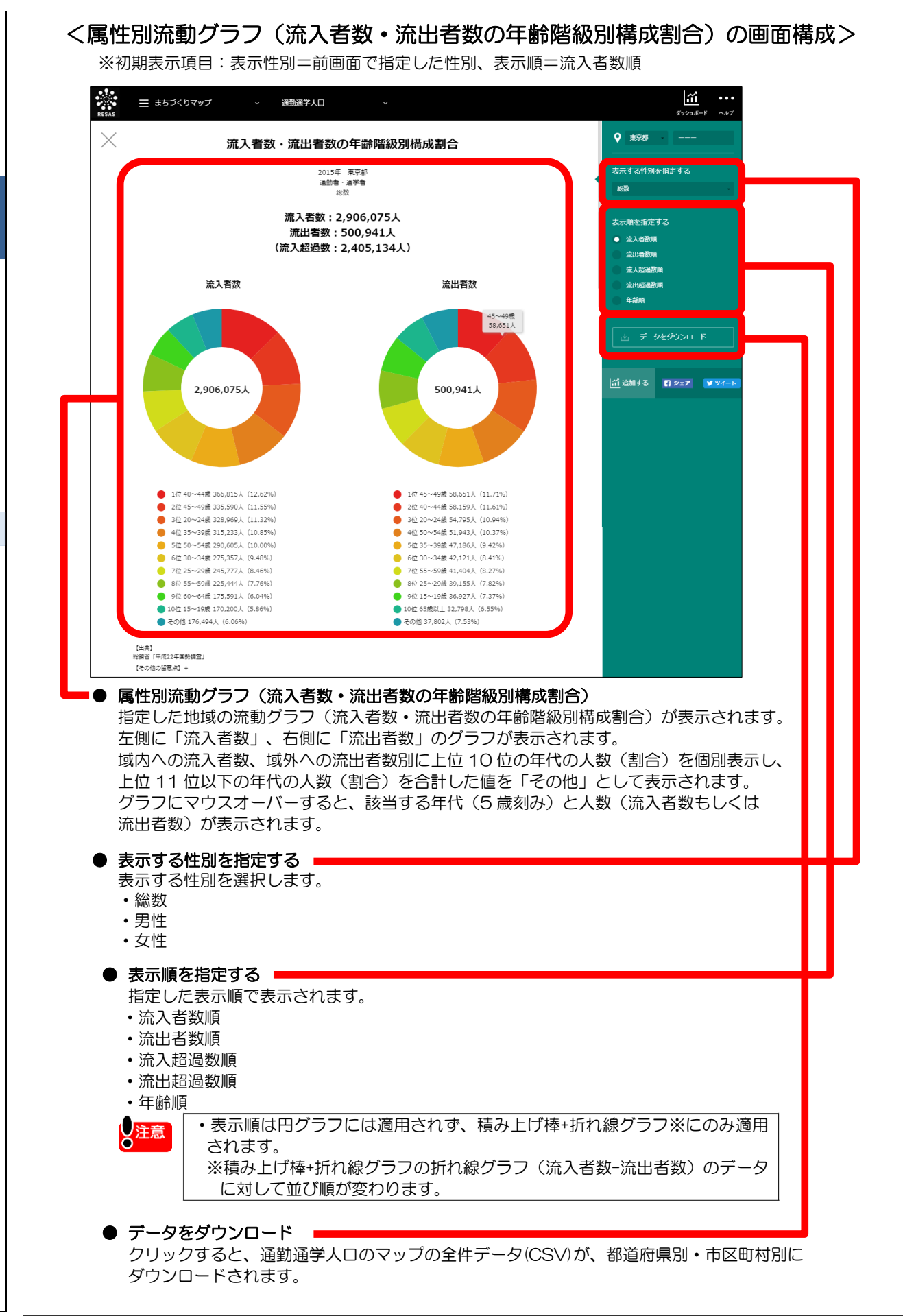

RESAS

RESAS

通勤通学人口

地

|域経済分析システム

#### <属性別流動グラフ(年齢階級別流動状況)の画面構成>

「属性別流動グラフ(流入者数・流出者数の年齢階級別構成割合)」をスクロールすると、表示されます。

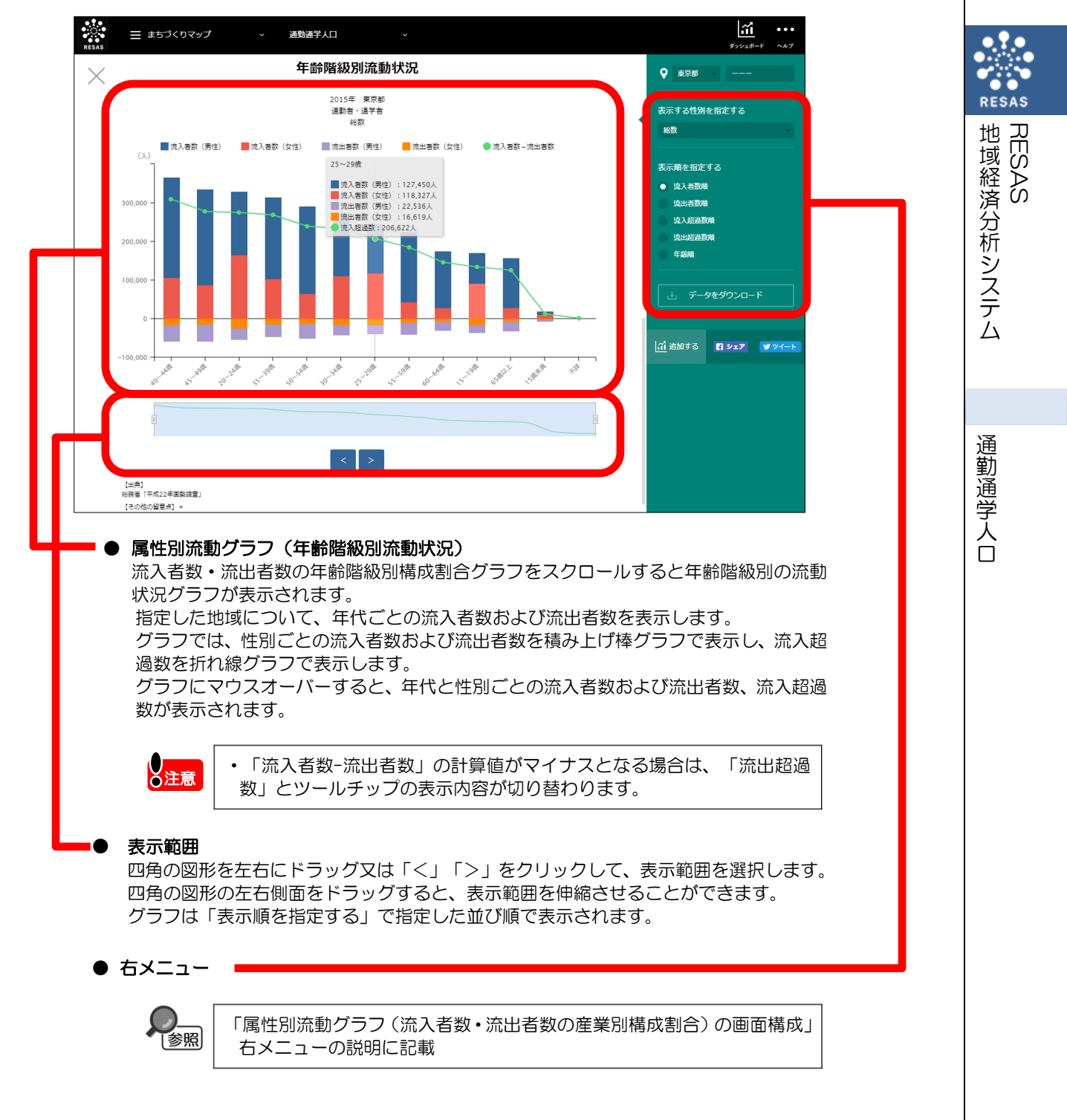

#### く属性別流動グラフ(流入者数・流出者数の産業別構成割合)の画面構成> ※初期表示項目:表示順=流入者数順

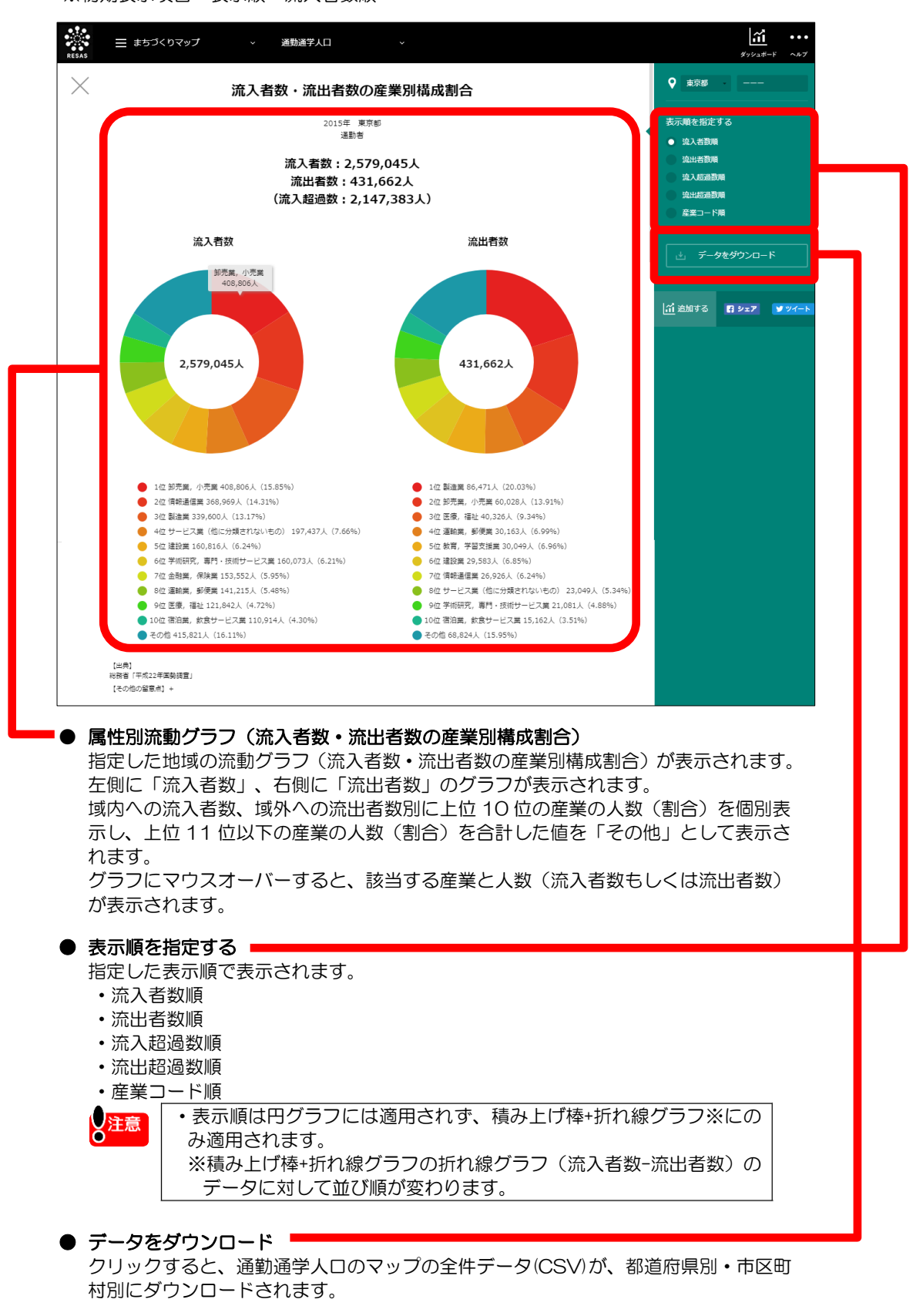

16

RESAS

RESAS

地

### <属性別流動グラフ(産業別流動状況)の画面構成>

「属性別流動グラフ(流入者数・流出者数の産業別構成割合)」をスクロールすると、表示されます。

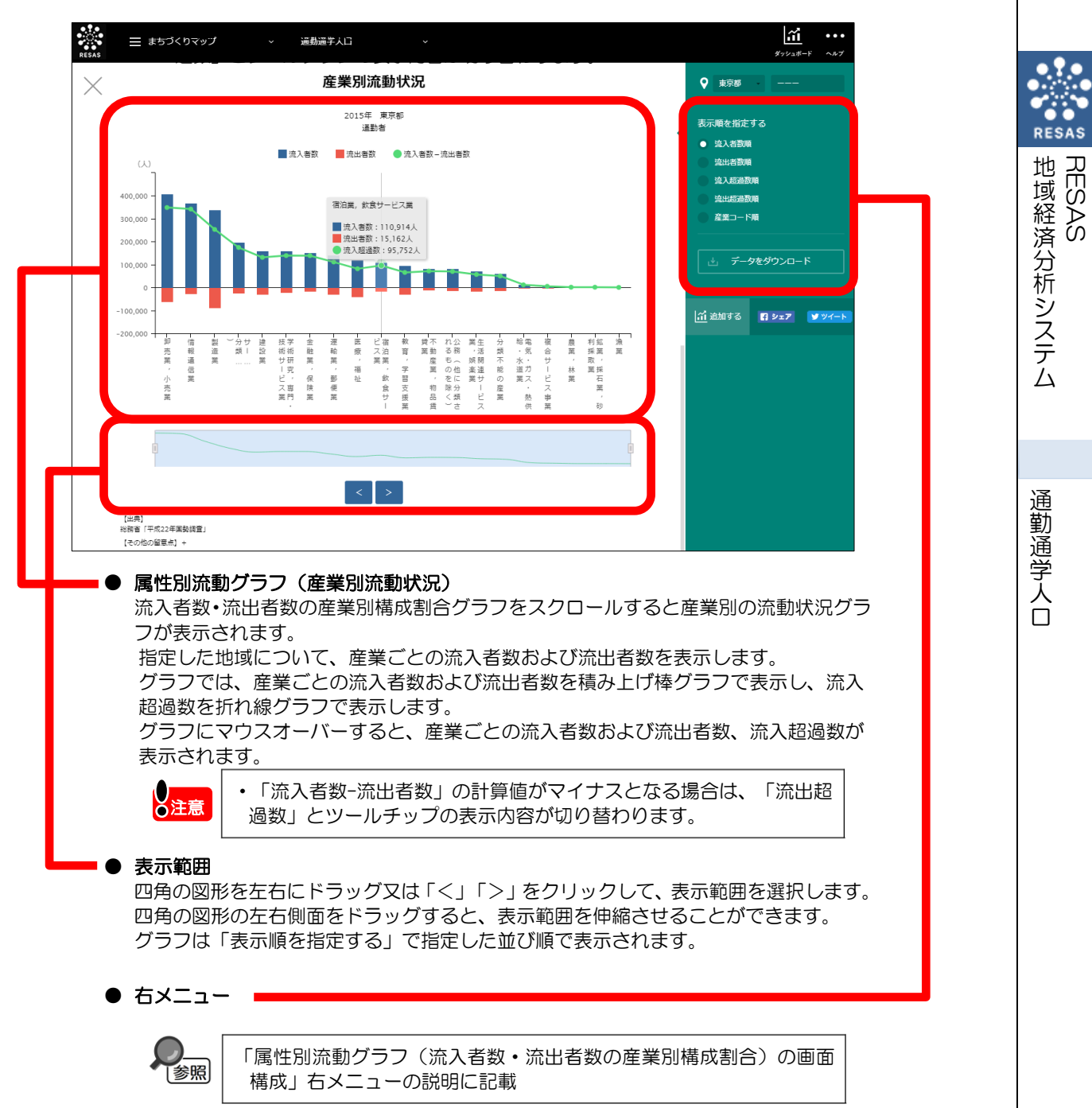